## Com entro a l'aplicatiu?

• Escriu <u>app.lleurequalia.cat</u> al buscador d'internet del mòbil / ordinador

quālia

- *Android*. Pots clicar "descarregar" i se't guardarà un accés directe al fons de pantalla
- Apple. Clica la icona 
  <sup>(1)</sup> i crea un enllaç directe a la pantalla inicial

## Com fer una inscripció?

- 1. Entra a <u>app.lleurequalia.cat</u>
- 2. Clica registra't si no ho heu fet mai abans
- 3. Omple les teves **dades** i el del vostre fill/a (recorda seleccionar la comarca i l'escola)
- 4. Omple les **dades bancàries**
- 5. Fes la **inscripció** a l'activitat extraescolars / acollida

## Mur de l'aplicatiu fer una inscripció?

Al mur de l'aplicatiu veureu fotos que penjaran els monitors i monitores de les activitats!

## Missatges i comunicació

Si ens voleu notificar qualsevol cosa o fer-nos arribar alguna informació, podeu escriure un missatge i seleccionar EXTRAESCOLARS com a destinatari.